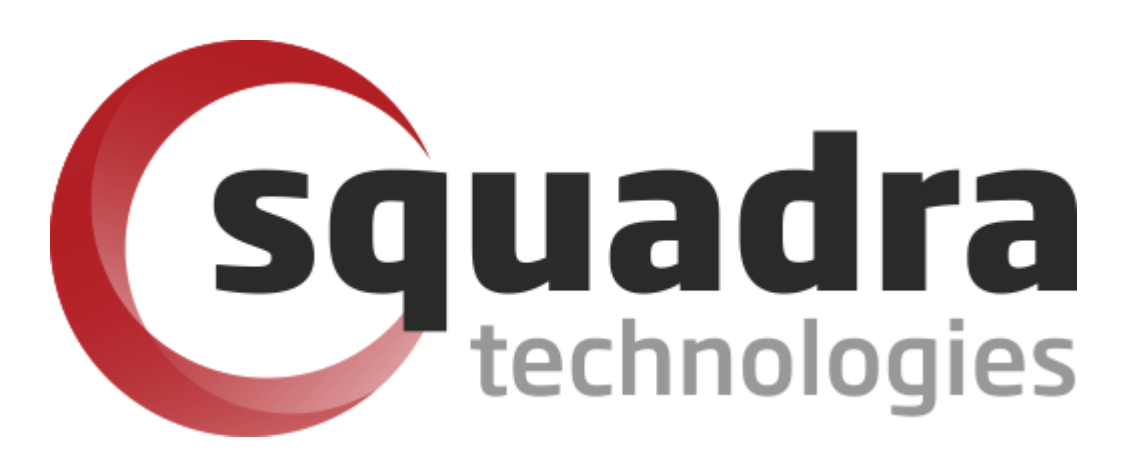

# Security Removable Media Manager OpenDxl Administrator Guide

Version 9.11.27.0 (April 2024) Protect your valuable data

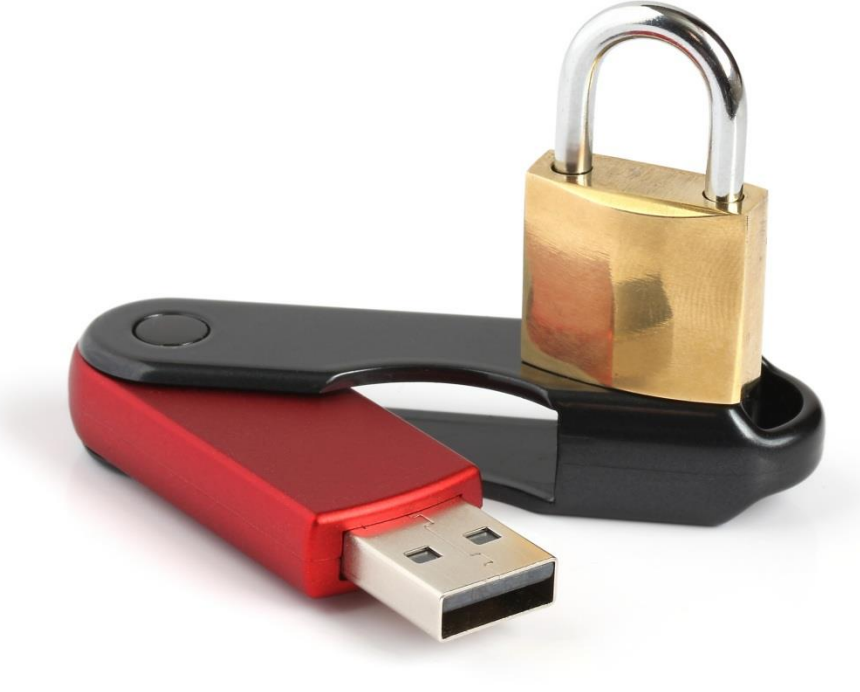

#### © 2011 Squadra Technologies, LLC. ALL RIGHTS RESERVED.

This guide contains proprietary information protected by copyright. The software described in this guide is furnished under a software license or nondisclosure agreement. This software may be used or copied only in accordance with the terms of the applicable agreement. No part of this guide may be reproduced or transmitted in any form or by any means, electronic or mechanical, including photocopying and recording for any purpose other than the purchaser's personal use without the written permission of Squadra Technologies, LLC.

If you have any questions regarding your potential use of this material, contact:

Squadra Technologies, LLC 4201 State Route W Cleveland, Missouri 64734 USA www.squadratechnologies.com email: info@squadratechnologies.com

Refer to our Web site for regional and international office information.

#### TRADEMARKS

Squadra Technologies, secRMM are trademarks and registered trademarks of Squadra Technologies, LLC. Other trademarks and registered trademarks used in this guide are property of their respective owners.

#### Disclaimer

The information in this document is provided in connection with Squadra Technologies products. No license, express or implied, by estoppel or otherwise, to any intellectual property right is granted by this document or in connection with the sale of Squadra Technologies products. EXCEPT AS SET FORTH IN Squadra Technologies's TERMS AND CONDITIONS AS SPECIFIED IN THE LICENSE AGREEMENT FOR THIS PRODUCT, Squadra Technologies ASSUMES NO LIABILITY WHATSOEVER AND DISCLAIMS ANY EXPRESS, IMPLIED OR STATUTORY WARRANTY RELATING TO ITS PRODUCTS INCLUDING, BUT NOT LIMITED TO, THE IMPLIED WARRANTY OF MERCHANTABILITY, FITNESS FOR A PARTICULAR PURPOSE, OR NON-INFRINGEMENT. IN NO EVENT SHALL Squadra Technologies BE LIABLE FOR ANY DIRECT, INDIRECT, CONSEQUENTIAL, PUNITIVE, SPECIAL OR INCIDENTAL DAMAGES (INCLUDING, WITHOUT LIMITATION, DAMAGES FOR LOSS OF PROFITS, BUSINESS INTERRUPTION OR LOSS OF INFORMATION) ARISING OUT OF THE USE OR INABILITY TO USE THIS DOCUMENT, EVEN IF Squadra Technologies HAS BEEN ADVISED OF THE POSSIBILITY OF SUCH DAMAGES. Squadra Technologies makes no representations or warranties with respect to the accuracy or completeness of the contents of this document and reserves the right to make changes to specifications and product descriptions at any time without notice. Squadra Technologies does not make any commitment to update the information contained in this document.

Squadra Technologies Excel AddIn Administrator Guide Created - August 2011

# Contents

| INTRODUCTION                                                           | 4  |
|------------------------------------------------------------------------|----|
| INSTALLATION OF SECRMM                                                 | 4  |
| Prerequisites for OpenDxL                                              | 5  |
| Checking for an existing python install                                | 5  |
| Install python                                                         | 6  |
| Install the OpenDxl python client                                      | 10 |
| CONFIGURE SECRMM TO SEND SECURITY EVENTS TO THE OPENDXL FABRIC/SERVERS | 12 |
| OpenDxl Configuration File                                             | 17 |
| Data format and which secRMM events                                    | 21 |
| CONFIGURE THE OPENDXL FABRIC/SERVERS TO RECEIVE SECRMM EVENTS          | 22 |
| Send a test security event from secRMM to the OpenDxl fabric/servers   | 24 |
| CONTACTING SQUADRA TECHNOLOGIES SUPPORT                                | 25 |
| ABOUT SQUADRA TECHNOLOGIES, LLC.                                       | 26 |

## Introduction

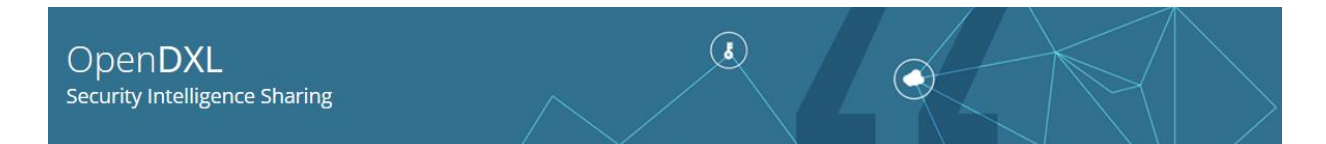

Security Removable Media Manager (secRMM) software is Windows security software that runs on your company's workstations and servers. secRMM manages and monitors removable media. In this context, Removable media is defined as external hard disks, USB (flash) drives, smart phones, tablets, SD-Cards, CD-ROM and DVD. Generally, any storage device that supports Microsoft plug-and-play will be managed and monitored by secRMM. Such devices typically use the computers Universal Serial Bus (USB) ports to connect to the computer. Removable media devices are popular because they are very convenient when you want to copy files around or backup data. secRMM allows you to track all write activity to the removable media devices in your computer environment as well as giving you the ability to control (or authorize) who can write to the removable media devices.

secRMM integrates into platforms/frameworks that support OpenDxl. secRMM generates very detailed security auding data (events) for removable storage devices (probably the best in the entire security industry). It is advantageous for security administrators and analysts to have a central place to view the secRMM security events in real time and as reports for post analysis.

OpenDxl is an initiative to create adaptive systems of interconnected services that communicate and share information for real-time, accurate security decisions and actions. You can read more about OpenDxl at the OpenDxl Home Page:

<u>https://www.opendxl.com/</u>. Open security initiatives will allow for the best security product to be integrated together because the collecting framework will speak a general language. You can read more about this concept at: <u>https://opencybersecurityalliance.org/</u>. One such product on the market today is McAfee/Trellix enterprise Policy Orchestrator (ePO for short). You can read more about ePO at: <u>https://www.trellix.com/products/epo/</u>.

NOTE: This document is 95% screenshots so don't get discouraged with the number of pages! Hopefully you will find that a picture is really worth 1000 words.

## Installation of secRMM

secRMM is a standard/generic Windows installation file (i.e. a msi file). It has both a 64-bit and 32-bit installer. To get started integrating secRMM into your OpenDxl environment, you simply need to install the secRMM msi. secRMM is used in many enterprise environments and is being deployed using Microsoft Configuration Manager, Microsoft Intune, Microsoft Active Directory and other tools that support Windows msi file deployments. Based on your environment, please visit <a href="https://www.squadratechnologies.com/Products/secRMM/secRMMDocumentation.aspx">https://www.squadratechnologies.com/Products/secRMM/secRMMDocumentation.aspx</a> to get the tool that is used in your environment. If you need help getting started, please email <a href="support@squadratechnologies.com">support@squadratechnologies.com</a> and we would be happy to provide our free technical assistance over a screensharing session or a phone call if you cannot share your screen.

Once you have secRMM installed into the Windows endpoint computer, there will be a directory (which you need to be an Administrator to access) at:

C:\Program Files\secRMM\AdminUtils\OpenDxl. Note that you can override the default secRMM installation directory but C:\Program Files\secRMM is the default. The screenshot below shows the directory. These files are used by secRMM to send the secRMM security events to the OpenDxl fabric/servers.

| 📙 🛛 🛃 🚽 🛛 OpenDxI                                                                                                    |                             |                     |                |               |
|----------------------------------------------------------------------------------------------------|-----------------------------|---------------------|----------------|---------------|
| File Home Share View                                                                                                   |                             |                     |                |               |
| Pin to Quick Copy Paste shortcut                                                                                       | Move Copy<br>to * Copy      | New item •          | Properties     | it Select all |
| Clipboard                                                                                                    | Organize                    | New                 | Open           | Select        |
| $\leftarrow$ $\rightarrow$ $\checkmark$ $\uparrow$ $\square$ $\rightarrow$ This PC $\rightarrow$ OS (C:) $\rightarrow$ | Program Files > secRMM > Ad | lminUtils → OpenDxI |                |               |
|                                                                                                    | ^                           |                     |                | e:            |
| Name                                                                                                    | D                           | ate modified        | уре            | Size          |
| Cache                                                                                                    | 1/                          | /15/2024 1:25 PM F  | ile folder     |               |
| 📑 comm                                                                                                    | on.py 12                    | 2/8/2023 3:01 PM P  | ython File     | 1 KB          |
| 📓 GetOp                                                                                                    | enDxIClient.ps1 1/          | /14/2024 3:54 PM V  | Vindows PowerS | 4 KB          |
| Pythor                                                                                                    | Path.txt 1/                 | /15/2024 6:09 AM T  | ext Document   | 0 KB          |
| secRM                                                                                                    | MOpenDxI.cmd 12             | 2/8/2023 3:54 PM V  | Vindows Comma  | 2 KB          |
| 🔊 secRM                                                                                                    | MOpenDxI.ps1 1/             | /15/2024 6:53 AM V  | Vindows PowerS | 27 KB         |
| secRM                                                                                                    | MOpenDxI.ps1.log 1/         | /11/2024 12:12 PM L | .OG File       | 0 KB          |
| 📄 secRM                                                                                                    | MOpenDxI.py 1/              | /15/2024 5:25 AM P  | ython File     | 9 KB          |
| i secRM                                                                                                    | MOpenDxI.py.log 1/          | /11/2024 12:12 PM L | .OG File       | 0 KB          |
| secRM                                                                                                    | MOpenDxIDisable.cmd 1/      | /11/2024 12:43 PM V | Vindows Comma  | 1 KB          |
| secRM                                                                                                    | MOpenDxlEnable.cmd 1/       | /11/2024 12:43 PM V | Vindows Comma  | 1 KB          |

## **Prerequisites for OpenDxl**

The prerequisites for using secRMM in an OpenDxl environment are:

- 1. The Windows computer where secRMM is running needs to have Python version 3.8 or 3.9 installed.
- 2. The OpenDxl python client needs to be installed.

Satisfying these 2 prerequisites are explained below.

#### Checking for an existing python install

Before downloading python, you may want to check to see if python is already installed in the Windows computer running secRMM. After all, if you are using an OpenDxl product in your environment, you probably have already configured your Windows endpoints. Luckily, on Windows, python installed an executable file into the C:\Windows directory called py.exe. Py.exe is the python launcher for Windows.

Open a command prompt window (running as administrator) and type: where py

As you can see in the screenshot below, the Windows operating system shows you that py.exe resides in C:\Windows\py.exe. The directory C:\Windows is a system directory and is always included in the PATH environment variable.

If py.exe is not on your Windows computers, then it will get installed when you install python (which is described below). If this is the case, you can skip down to the section below titled "Install python".

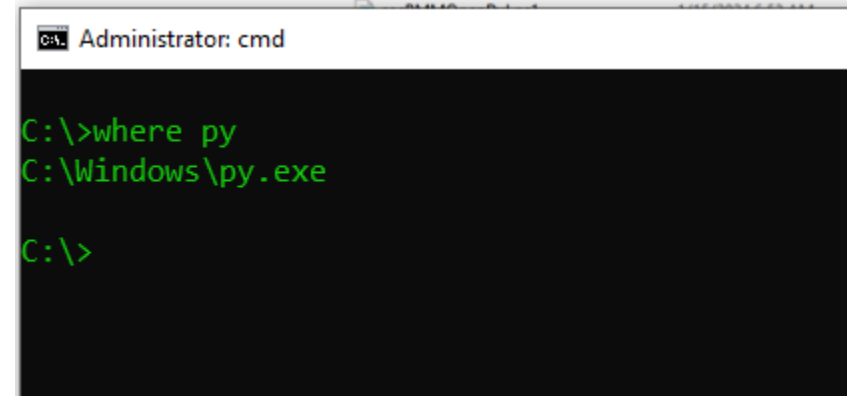

Now, to see what version of python is installed, you type:

#### Py -0p

As you can see in the screenshot below, this computer is running version 3.9-64. Remember, the OpenDxl python client runs on python 3.8 or 3.9. So, in this example Windows computer, it is ready to run the OpenDxl python client. If the version is not either 3.8 or 3.9, then we need to download and install python version 3.9. If this is the case in your environment, you can skip down to the section below titled "Install python".

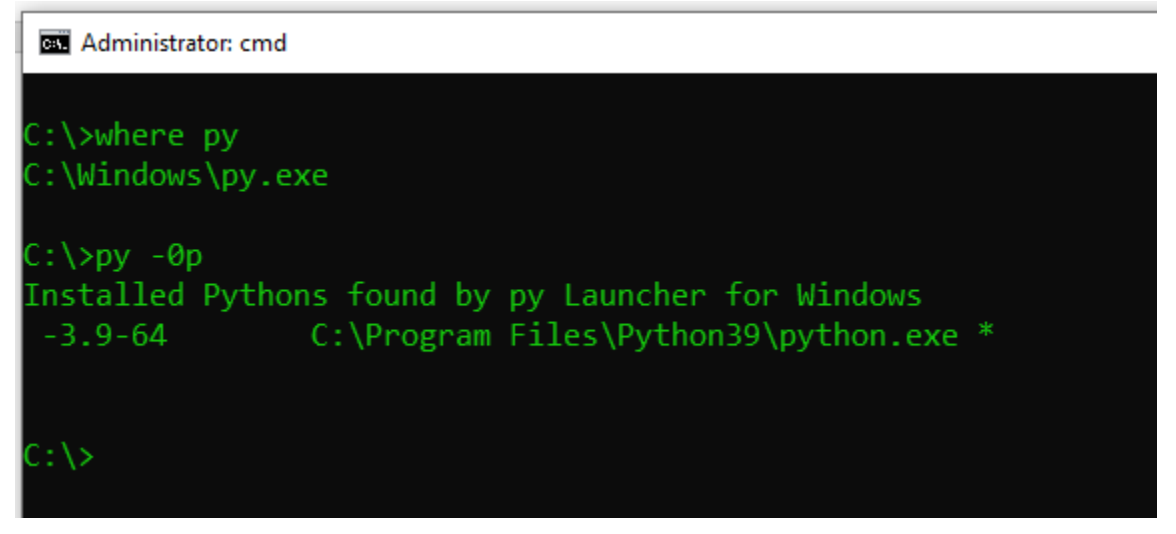

## **Install python**

Please go to <u>https://www.python.org/downloads/release/python-3910/</u> to download python 3.9.10. Scroll all the way to the bottom of the page to get the Windows downloads as shown in the screenshot below.

| Files                             |                                         |                           |               |                                |                      |           |                                 |
|-----------------------------------|-----------------------------------------|---------------------------|---------------|--------------------------------|----------------------|-----------|---------------------------------|
| Version                           | Operating System                        | Description               |               | MD5 Sum                        |                      | File Size | GPG                             |
| Gzipped source tarball            | Source release                          |                           |               | 1440acb71471                   | e2394befdb30b1a958d1 | 25800844  | SIG                             |
| XZ compressed source tarball      | Source release                          |                           |               | e754c4b22767                   | 50fd5b4785a1b443683a | 19154136  | SIG                             |
| macOS 64-bit Intel-only installer | macOS                                   | for macOS 10.9 and later, | deprecated    | 2714cb9e6241                   | cf7e2f9022714a55d27a | 30395760  | SIG                             |
| macOS 64-bit universal2 installer | macOS                                   | for macOS 10.9 and later  |               | c2393ab11a42                   | 3d817501b8566ab5da9f | 38217233  | SIG                             |
| Windows embeddable package (32-b  | it) Windows                             |                           |               | c1d2af96d9f35                  | 64f57f35cfc3c1006eb  | 7671509   | SIG                             |
| Windows embeddable package (64-b  | it) Windows                             |                           |               | b8e8bfba8e56                   | edcd654d15e3bdc2e29a | 8509821   | SIG                             |
| Windows help file                 | Windows                                 |                           |               | 784020441c1a                   | 25289483d3d8771a8215 | 9284044   | SIG                             |
| Windows installer (32-bit)        | Windows                                 |                           |               | 457d648dc8a7                   | 1b6bc32da30a7805c55b | 27767040  | SIG                             |
| Windows installer (64-bit)        | Windows                                 | Recommended               |               | 747ac35ae667                   | 4ec1ee3b001e9b7dbc6  | 28909456  | SIG                             |
| File Home Share                   | View<br>ut<br>opy path<br>aste shortcut | Delete Rename             | New<br>folder | ew item 🔻<br>asy access 👻<br>v | Properties           | Select    | all<br>none<br>selection<br>ect |
| ← → ~ ↑ ↓ > This PC               | > Downloads                             | -                         |               |                                |                      |           |                                 |
| ✓ Quick access                    | Name<br>🗠 Todav (1) ————                | Date mo                   | dified        | Туре                           | Size                 |           |                                 |
| 🖶 Downloads 🛛 🖈                   | b python-3.9.10-amd                     | 64.exe 1/15/202           | 4 1:49 PM     | Applicati                      | on 28,232 K          | B         |                                 |
| Documents 🖈                       |                                         |                           | double alie   | k to incto                     | u.                   |           |                                 |
| lesson en construire - Personal   |                                         |                           | double clic   | ak to insta                    |                      |           |                                 |
| 💻 This PC                         |                                         |                           |               |                                |                      |           |                                 |

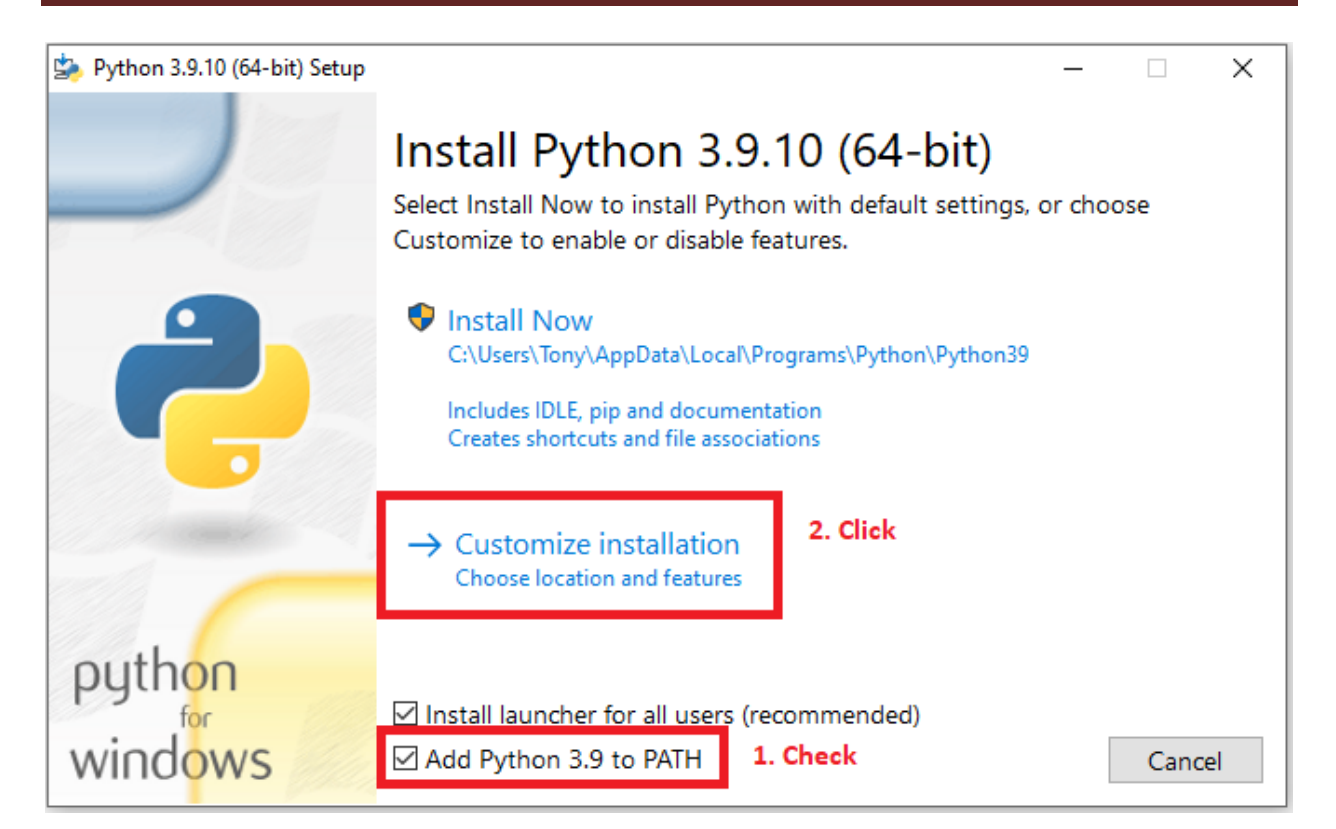

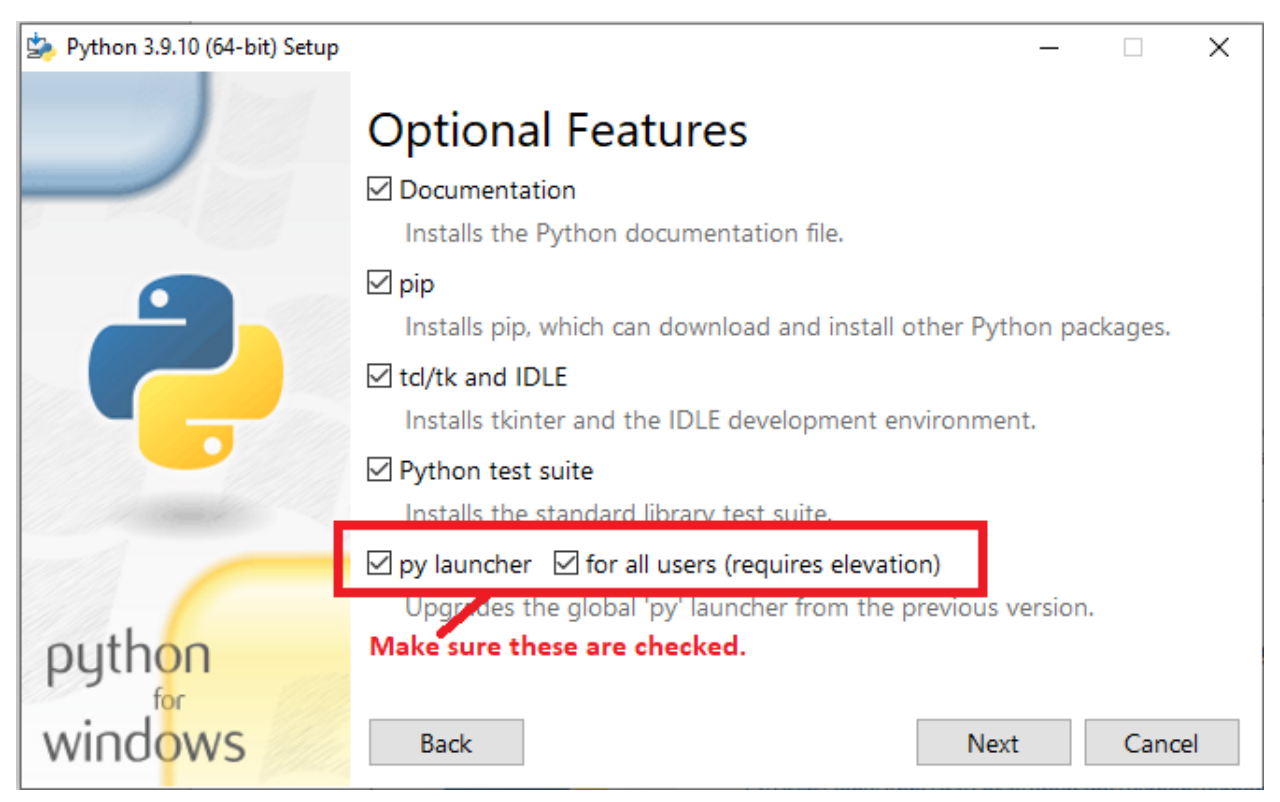

| 🄄 Python 3.9.10 (64-bit) Setup      |                                                        | _ |       | ×    |  |  |  |
|-------------------------------------|--------------------------------------------------------|---|-------|------|--|--|--|
|                                     | Advanced Options                                       |   |       |      |  |  |  |
|                                     | Associate files with Python (requires the py launcher) |   |       |      |  |  |  |
|                                     | Create shortcuts for installed applications            |   |       |      |  |  |  |
| Add Python to environment variables |                                                        |   |       |      |  |  |  |
| Precompile standard library         |                                                        |   |       |      |  |  |  |
| Download debugging symbols          |                                                        |   |       |      |  |  |  |
|                                     | Download debug binaries (requires VS 2017 or later)    |   |       |      |  |  |  |
| 1 / Constant                        |                                                        |   |       |      |  |  |  |
|                                     | Customize install location                             |   |       |      |  |  |  |
|                                     | C:\Program Files\Python39                              |   | Brows | e    |  |  |  |
| python                              |                                                        |   |       |      |  |  |  |
| for                                 |                                                        |   |       |      |  |  |  |
| windows                             | Back 💙 Instal                                          |   | Cance | el l |  |  |  |

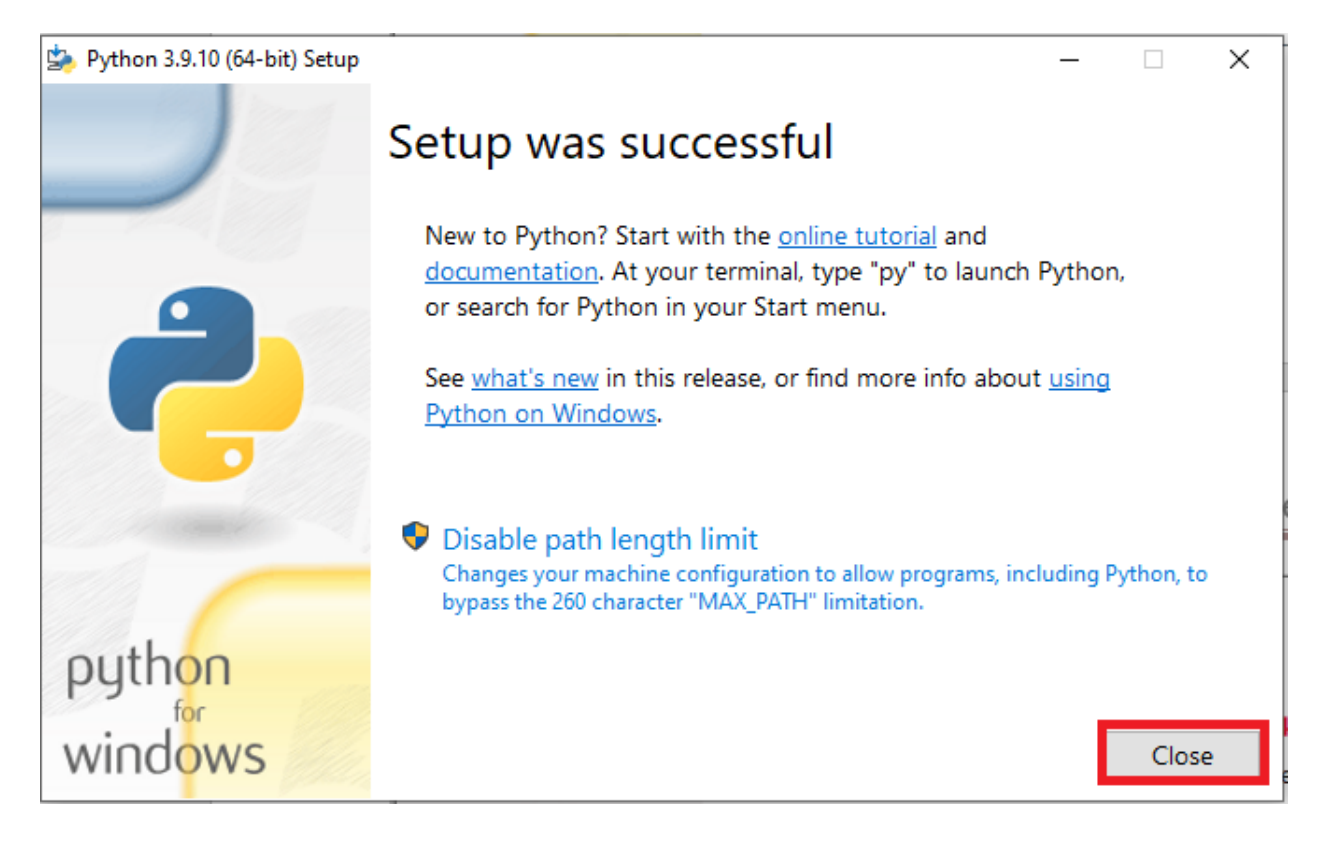

Now that you have installed python, you can go to the section titled "Checking for an existing python install" above if you want to ensure your python environment is correctly configured. You can also verify the installation in the Windows "Control Panel" as shown in the screenshot below.

| Programs and Features                        |                                                                                 |                                                                       |                                                                                                  | _                                    | o x     |
|----------------------------------------------|---------------------------------------------------------------------------------|-----------------------------------------------------------------------|--------------------------------------------------------------------------------------------------|--------------------------------------|---------|
| ← → × ↑ 🖬 > Control F                        | Panel > Programs > Programs and Features                                        |                                                                       |                                                                                                  | ✓ ♂ Search Programs                  | and F 🔎 |
| Control Panel Home<br>View installed updates | Uninstall or change a program<br>To uninstall a program, select it from the lis | t and then click Uninstall, Change, or Repair.                        |                                                                                                  |                                      |         |
| off                                          | Organize 🔻                                                                      |                                                                       |                                                                                                  | :=                                   | : • 🕜   |
|                                              | Name<br>Python 3.9.10 (64-bit)<br>Python Launcher                               | Publisher<br>Python Software Foundation<br>Python Software Foundation | Installed On         Size           1/15/2024         110 MB           1/15/2024         1.86 MB | Version<br>3.9.10150.0<br>3.9.7686.0 | ~       |
|                                              | Currently installed programs T<br>127 programs installed                        | otal size: 31.8 GB                                                    |                                                                                                  |                                      |         |

### Install the OpenDxl python client

In the secRMM directory C:\Program Files\secRMM\AdminUtils\OpenDxl, there is a PowerShell script named GetOpenDxlClient.ps1 as shown in the screenshot below. The PowerShell script GetOpenDxlClient.ps1 will download and then install the OpenDxl python client.

|                     |   | Name                     | Date modified      | Туре           | Size  |
|---------------------|---|--------------------------|--------------------|----------------|-------|
| Quick access        |   | Cache                    | 1/15/2024 1:25 PM  | File folder    |       |
| secKMM              | R | 🗟 common.py              | 12/8/2023 3:01 PM  | Python File    | 1 KB  |
| Downloads           | * | GetOpenDxIClient.ps1     | 1/14/2024 3:54 PM  | Windows PowerS | 4 KB  |
| Documents           | * | PythonPath.txt           | 1/15/2024 6:09 AM  | Text Document  | 0 KB  |
| OneDrive - Personal |   | secRMMOpenDxI.cmd        | 12/8/2023 3:54 PM  | Windows Comma  | 2 KB  |
| oneonice i cisonar  |   | 🙀 secRMMOpenDxI.ps1      | 1/15/2024 6:53 AM  | Windows PowerS | 27 KB |
| This PC             |   | secRMMOpenDxI.ps1.log    | 1/11/2024 12:12 PM | LOG File       | 0 KB  |
| 🕽 3D Objects        |   | 📄 secRMMOpenDxI.py       | 1/15/2024 5:25 AM  | Python File    | 9 KB  |
| Desktop             |   | secRMMOpenDxI.py.log     | 1/11/2024 12:12 PM | LOG File       | 0 KB  |
| Documents           |   | secRMMOpenDxIDisable.cmd | 1/11/2024 12:43 PM | Windows Comma  | 1 KB  |
| Downloads           |   | secRMMOpenDxIEnable.cmd  | 1/11/2024 12:43 PM | Windows Comma  | 1 KB  |

To run the PowerShell script GetOpenDxlClient.ps1, open a Windows command window (as Administrator) and "change directory" (CD) into the directory C:\Program Files\secRMM\AdminUtils\OpenDxl as shown in the screenshots below.

| Command Prompt<br>App<br>Apps<br>x64 Native Tools Command Prompt<br>for VS 2017                                                                                                    | >                | Command Prompt<br>App                                                                                                    |
|----------------------------------------------------------------------------------------------------|------------------|----------------------------------------------------------------------------------------------------|
| <ul> <li>Node, Js command prompt</li> <li>x86_x64 Cross Tools Command<br/>Prompt for VS 2019</li> <li>Settings</li> <li>Replace Command Prompt with<br/>Windows PowerShell in the Win + X</li> <li>Search the web</li> </ul> | ><br>>           | □       Open         □       Run as administrator         □       Open file location         □□       Open file location         □□       Pin to Start         □□       Pin to taskbar |
| <ul> <li>cmd - See more search results</li> <li>cmd administrator</li> <li>cmd ipconfig</li> <li>cmd commands</li> <li>cmd prompt</li> </ul>                                                                                 | ><br>><br>><br>> |                                                                                                    |

| B Administrator: Command Prompt                                                                | _ | ×    |
|------------------------------------------------------------------------------------------------|---|------|
| Microsoft Windows [Version 10.0.19045.3930]<br>(c) Microsoft Corporation. All rights reserved. |   | ^    |
| C:\Windows\system32>cd "\Program Files\secRMM\AdminUtils\OpenDx1" <b>now hit enter</b>         |   |      |
|                                                                                                |   |      |
|                                                                                                |   |      |
|                                                                                                |   |      |
|                                                                                                |   | <br> |
| Case Administrator: Command Prompt                                                             | _ | ×    |
| Microsoft Windows [Version 10.0.19045.3930]                                                    |   | ^    |

(c) Microsoft Corporation. All rights reserved. C:\Windows\system32>cd "\Program Files\secRMM\AdminUtils\OpenDxl" C:\Program Files\secRMM\AdminUtils\OpenDxl>

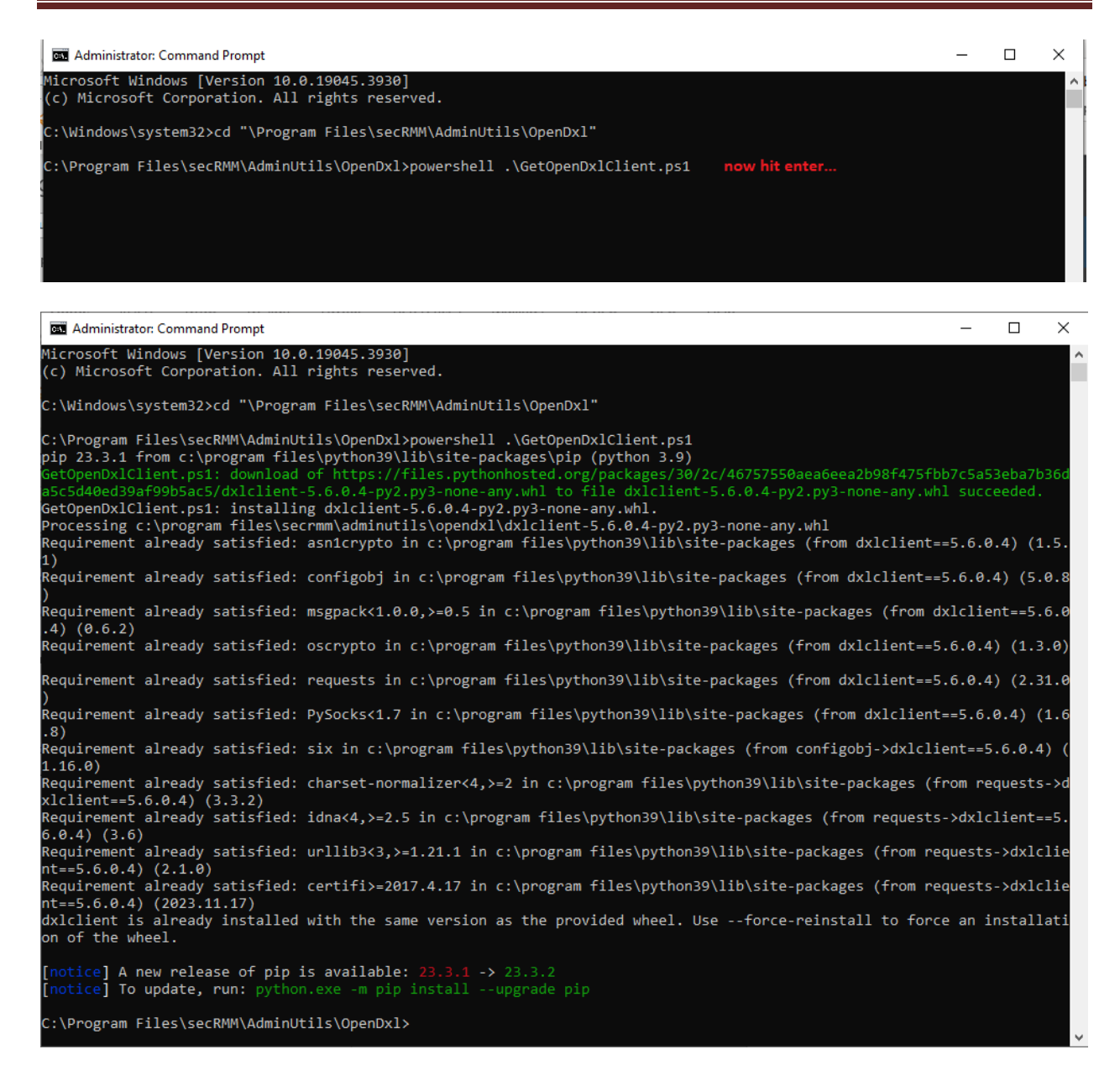

If there were no errors returned, you have successfully installed the OpenDxl python client onto the Windows computer. If by chance you did receive errors, please check if they are related to accessing the internet. This will usually be a firewall issue and/or a proxy server issue. If you need help, please email <a href="mailto:support@squadratechnologies.com">support@squadratechnologies.com</a> and we would be happy to provide our free technical assistance over a screensharing session or a phone call if you cannot share your screen.

## **Configure secRMM to send security events to the OpenDxl fabric/servers**

The secRMM property that tells secRMM to send the secRMM security events to the OpenDxl fabric/servers is named SendToOpenDxl as shown in the screenshots below.

| All Apps Documents Web More                   | ÷ | ×                   |
|-----------------------------------------------|---|---------------------|
|                                               |   |                     |
| <br>Best match                                |   |                     |
| Computer Management                           |   |                     |
| Settings                                      |   | Computer Management |
| 🗾 View advanced system settings               | > | Арр                 |
| Search the web                                |   |                     |
| Computer management - See more search results | > | ☐ Open              |
| computer management windows 10                | > |                     |
| computer management local users<br>groups     | > | - Pin to Start      |
| 𝒫 computer management user                    | > | ∽ Pin to taskbar    |
| computer management windows 11                | > |                     |
| , computer management <b>console</b>          | > |                     |
| , computer management software                | > |                     |
| , computer management <b>system</b>           | > |                     |
| 𝒫 computer management cmd                     | > |                     |
| 𝒫 computer management app                     | > |                     |
| ♀ computer management                         |   |                     |

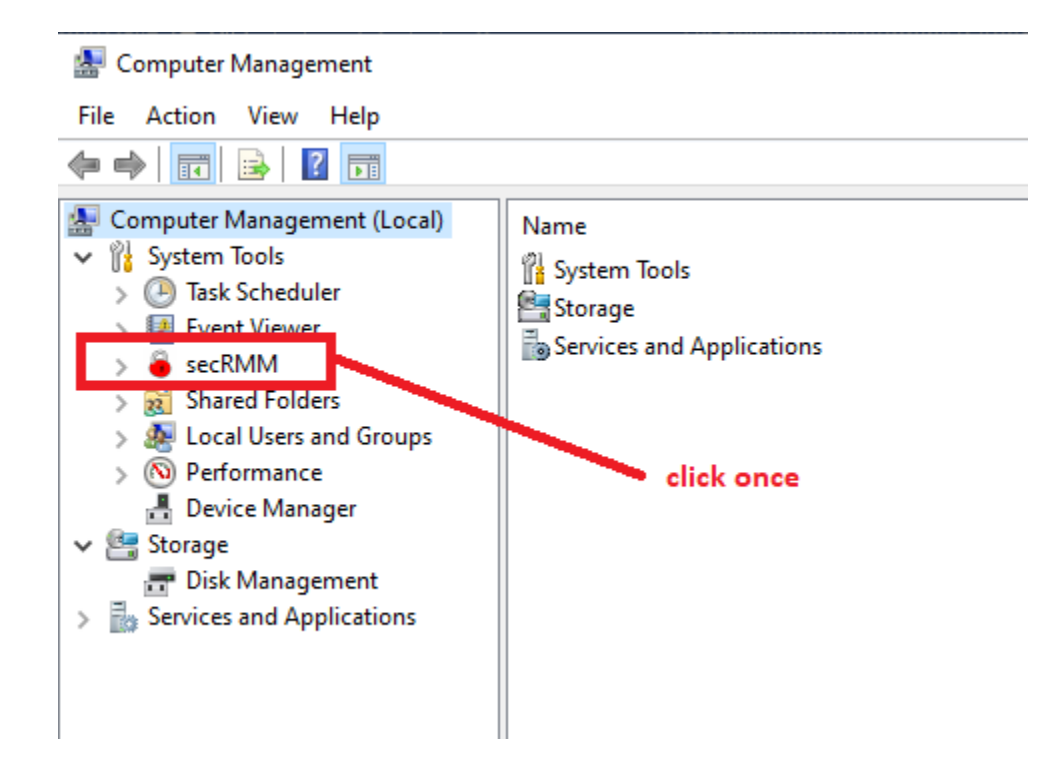

secRMM OpenDxl Administrator Guide

| 🜆 Computer Management                                                                                                    |                                                                                                    |                                                    | – 🗆 X                                                                                                    |
|----------------------------------------------------------------------------------------------------|----------------------------------------------------------------------------------------------------|----------------------------------------------------|----------------------------------------------------------------------------------------------------|
| File Action View Help                                                                                                    |                                                                                                    |                                                    |                                                                                                    |
| 🗢 🏟 🔰 📰 🔢 🖬                                                                                                    |                                                                                                    |                                                    |                                                                                                    |
| 🜆 Computer Management (Local)                                                                                                    | Computer Configuration                                                                                                    |                                                    | Actions                                                                                                    |
| <ul> <li>Computer Management (Local)</li> <li>System Tools</li> <li>Task Scheduler</li> <li>Event Viewer</li> <li>Event Viewer</li> <li>Shared Folders</li> <li>Solution Company</li> <li>Performance</li> <li>Device Manager</li> <li>Storage</li> <li>Toisk Management</li> <li>Services and Applications</li> </ul> | Computer Configuration         Name         AllowedDirectories         AllowedDirectories         AllowedFileExtensions         AllowedPrograms         AllowedSerialNumbers         AllowedSerialNumbers         AllowedSerialNumbers         AllowedSerialNumbers         AllowedUsers         BlockCDROMAndDVDWrites         BlockOfficeMacrosOnDevice         BlockOfficeMacrosOnDevice         BlockOfficeMacrosOnDevice         BlockOfficeMacrosOnDevice         BlockOfficeMacrosOnDevice         BlockOfficeMacrosOnDevice         BlockOfficeMacrosOnDevice         BlockOfficeMacrosOnDevice         BlockOfficeMacrosOnDevice         BlockOfficeMacrosOnDevice         BlockOfficeMacrosOnDevice         BlockOfficeMacrosOnDevice         EnableRMS         FailWriteHSourceFileUnknown         HashAlgorithm         InstallDateTime         LogSecurityEventsAsFailures         LogWriteDetails         MonitorCDROMAndDVD         MonitorCDROMAndDVD         MonitorCDROMAndDVD         MonitorCDROMAndDVD         MonitorEloppyDrive         PreApproveSafeCopy         RequireFingerPrin | Value Value 01/15/2024 13:25:39 on click this row. | Actions         secRMM         Image: SafeCopy Approver         Image: Device Tracker         Image: SecRMM License         Image: SecRMM Configurations         View         Image: SecRMM Configurations         View         Image: SecRMM Configurations         View         Image: SecRMM Configurations         View         Image: SecRMToOpenDxl         Edit         Image: Refresh         Image: Help |
|                                                                                                    | Send to reams                                                                                                    |                                                    |                                                                                                    |
|                                                                                                    | Syslog<br>Version                                                                                                    | 9.11.26.0                                          |                                                                                                    |
|                                                                                                    |                                                                                                    |                                                    |                                                                                                    |

| Computer Management (Local) | Computer Configuration    |                               | Actions                   |
|-----------------------------|---------------------------|-------------------------------|---------------------------|
| 👔 System Tools              | Name                      | Value                         | Ph4h4                     |
| > 🕒 Task Scheduler          | AllowBitLockerOphy        |                               | SECTIVITY                 |
| > 🛃 Event Viewer            | AllowedDirectories        |                               | 8 SafeCopy Approver       |
| > 🧉 secRMM                  | AllowedFileExtensions     |                               | 🛔 Device Tracker          |
| > 👸 Shared Folders          | AllowedInternalIds        |                               |                           |
| > 🜆 Local Users and Groups  | AllowedPrograms           |                               | seckiviivi License        |
| > 🔊 Performance             | Allowed Serial Numbers    |                               | 📒 📒 secRMM Configurations |
| Device Manager              | AllowedUsers              |                               | View                      |
| Storage                     | BlockCDROMAndDVDWrites    |                               |                           |
| E Disk Management           | BlockOfficeMacrosOnDevice |                               | I Help                    |
| Services and Applications   | Block ProgramsOn Devid    |                               |                           |
|                             | EnableRMS SecRM           | /IM OpenDxI                   | - 0 ×                     |
|                             | FailWritelfSourceFileUn   |                               |                           |
|                             | HashAlgorithm Mode: Co    | omputer , Computer Config: W9 |                           |
|                             | InstallDateTime Dxl Com   | fig File:                     |                           |
|                             | LogSecurityEventsAsFa     |                               |                           |
|                             | LogWriteDetails Format:   | ~                             |                           |
|                             | MonitorCDROMAndDV         |                               |                           |
|                             | MonitorFloppyDrive ONL    | INE                           | <b>^</b>                  |
|                             | PreApproveSafeCopy OFF    | LINE                          |                           |
|                             | RequireAzureVC WR         | TE SUCCESS                    |                           |
|                             | RequireFingerPrint WRI    | TEFAILURE                     |                           |
|                             | RequireMDMEnrollment ADM  | INISTRATION                   | ×                         |
|                             | RequireSmartCard          |                               |                           |
|                             | RequireSmartPhoneLog      | Apply Clear                   | Send test                 |
|                             | ScanDevice                | OK Caree                      |                           |
|                             | SCCMConnection            | OK Cance                      | 1                         |
|                             | SendEmail                 |                               |                           |
|                             | SendToAzureLog            |                               |                           |
|                             | SendToOpenDxl             |                               |                           |
|                             | SendToTeams               |                               |                           |
|                             | SNMP                      |                               |                           |
|                             | Syslog                    |                               |                           |
|                             |                           |                               |                           |

As you can see in the screenshot above, we need to supply 3 values to connect secRMM to the OpenDxl fabric/servers:

- 1. An OpenDxl Configuration File (detailed below in the section titled "OpenDxl Configuration File")
- 2. The data format you want secRMM to use when sending the security events to the OpenDxl fabric/servers. As you can see in the screenshot below, the data format legal values are:
  - a. csv
  - b. xml
  - c. html
  - d. json

| SecRMM OpenDxI -                           |   | × |
|--------------------------------------------|---|---|
| Mode: Computer , Computer Config: W9       |   |   |
| Format:                                    |   |   |
| ONLINE xml<br>OFFLINE html<br>UPFLINE ison | ^ |   |
|                                            | ¥ |   |
| Apply Clear Send test                      |   |   |
| OK Cancel                                  |   |   |
|                                            |   |   |

- 3. Which secRMM removable storage security event to send to the OpenDxl fabric/servers. As you can see in the screenshot below, the removable storage security event legal values are:
  - a. ONLINE
  - b. OFFLINE
  - c. WRITE SUCCESS
  - d. WRITE FAILURE
  - e. ADMINISTRATION
  - f. LICENSING
  - g. EXTERNAL

| ONLINE         |  |
|----------------|--|
| OFFLINE        |  |
| WRITE SUCCESS  |  |
| WRITE FAILURE  |  |
| ADMINISTRATION |  |
| LICENSING      |  |
| EXTERNAL       |  |
|                |  |

## **OpenDxl Configuration File**

Generating the OpenDxl configuration file is a function that is dependent on the OpenDxl fabric/server software so the screenshots in this section will likely not be the steps you will perform in your environment. If you are not the system administrator for your OpenDxl fabric/server, you will need to work with the system administrator for the OpenDxl fabric/server in your environment. If you need help, please email <a href="mailto:support@squadratechnologies.com">support@squadratechnologies.com</a> and we would be happy to provide our free technical assistance over a screensharing session or a phone call if you cannot share your screen.

Go to the 'Certificate Management' section in your OpenDxl Fabric/server as shown in the screenshots below.

| 📴 OpenDXL Brol               | ker Console × +                   |                                               |                                 |  |  |
|------------------------------|-----------------------------------|-----------------------------------------------|---------------------------------|--|--|
| d ⊳ e                        | <u>۵</u> ۵                        | Not secure https://localhost:8443             |                                 |  |  |
|                              | Fabric Monitor                    |                                               |                                 |  |  |
| ₽                            | Services *                        |                                               |                                 |  |  |
|                              |                                   | Type: Event                                   |                                 |  |  |
| ÷                            | Click once                        | Topic :                                       |                                 |  |  |
|                              |                                   |                                               |                                 |  |  |
| Eg ∕                         |                                   | Payload :                                     |                                 |  |  |
|                              | Certificate<br>Management         |                                               |                                 |  |  |
|                              | No services found on fabric.      |                                               |                                 |  |  |
|                              |                                   | Send Message                                  |                                 |  |  |
|                              |                                   | Received Messages                             |                                 |  |  |
|                              |                                   | Filter by Type: 🔶 Events ⊃ Responses 🕕 Errors |                                 |  |  |
|                              |                                   | Туре Торіс                                    | Payload                         |  |  |
|                              |                                   | •                                             |                                 |  |  |
|                              |                                   |                                               |                                 |  |  |
|                              | Subscriptions                     |                                               |                                 |  |  |
|                              | Add                               |                                               | No messages have been received. |  |  |
|                              |                                   |                                               |                                 |  |  |
| OpenDXL<br>Broker<br>Console | No subscriptions have been added. |                                               |                                 |  |  |

Fill out this form and then click the generate button.

| OpenDXL Bro                  | ker Console × +            |                                        |                                 |
|------------------------------|----------------------------|----------------------------------------|---------------------------------|
| 4 D C                        |                            | Not secure   <u>https://localhost:</u> | 3443                            |
|                              | Generate Configuration     |                                        |                                 |
| M.                           | Configuration Type :       | Client Configuration 🗸                 | ]                               |
|                              | Common Name :              |                                        | (e.g. server FQDN or YOUR name) |
| 모                            | Country Name :             |                                        | (2 letter code)                 |
|                              | State or Province Name :   |                                        | (full name)                     |
|                              | Locality Name :            |                                        | (eg, city)                      |
| =0                           | Organization Name :        |                                        | (eg, company)                   |
|                              | Organizational Unit Name : |                                        | (eg, section)                   |
|                              | Email Address :            |                                        |                                 |
|                              | Generate                   |                                        |                                 |
| OpenDXL<br>Broker<br>Console |                            |                                        |                                 |
| Version: 0.3.3               |                            |                                        |                                 |
| (?)                          |                            |                                        |                                 |
| Logout                       |                            |                                        |                                 |

The Generate function will create 4 files as shown in the screenshot below. The dxclient.config file points to the other 3 files (which contain the security credentials required to connect to the OpenDxl fabric/servers).

| File Home                                                                                  | Share V | /iew                                                         |                   |                                          |              |                                 |            |         |   |  |   |   |   |  |          |             |   |                   |  |                      |      |  |
|--------------------------------------------------------------------------------------------|---------|--------------------------------------------------------------|-------------------|------------------------------------------|--------------|---------------------------------|------------|---------|---|--|---|---|---|--|----------|-------------|---|-------------------|--|----------------------|------|--|
| Pin to Quick Copy<br>access                                                                | Paste   | t<br>py path<br>ste shortcut                                 | Move Copy<br>to • | Delete Rename                            | New<br>folde | r New item ▼<br>T Easy access ▼ | Properties | pen ▼ 📑 |   |  |   |   |   |  |          |             |   |                   |  |                      |      |  |
| Clij                                                                                       | oboard  |                                                              | Organize New      |                                          |              | Open                            |            |         |   |  |   |   |   |  |          |             |   |                   |  |                      |      |  |
| ← → ~ ↑ 🔄 > This PC > D drive (D:) > Projects > Squadra > secRMM > OpenDxI > OpenDxIConfig |         |                                                              |                   |                                          |              |                                 |            |         |   |  |   |   |   |  |          |             |   |                   |  |                      |      |  |
| 🕹 Quick access                                                                             |         | Name                                                         |                   | Date modified                            |              | Туре                            | Size       |         |   |  |   |   |   |  |          |             |   |                   |  |                      |      |  |
|                                                                                            |         | 🔄 ca-broke                                                   | er.crt            | 12/9/2023 3:53 PM                        |              | Security Certificate            | 3 KB       |         |   |  |   |   |   |  |          |             |   |                   |  |                      |      |  |
| SECRIVIIVI                                                                                 | ads 🖈   | <i>ж</i>                                                     |                   | 7                                        | 7            | 7                               | 7          | 7       | 7 |  | 7 | 7 | ж |  | <i>ж</i> | 🔄 client.cr | t | 12/9/2023 3:53 PM |  | Security Certificate | 2 KB |  |
| Downloads                                                                                  |         | <ul> <li>✓ Client.key</li> <li>✓ dxlclient.config</li> </ul> |                   | 12/9/2023 3:53 PM<br>12/10/2023 11:43 AM |              | KEY File                        | 2 KB       |         |   |  |   |   |   |  |          |             |   |                   |  |                      |      |  |
| 🚆 Documents                                                                                | *       |                                                              |                   |                                          |              | XML Configuratio                | 1 KB       |         |   |  |   |   |   |  |          |             |   |                   |  |                      |      |  |
| 📥 OneDrive - Per                                                                           | sonal   |                                                              |                   |                                          |              |                                 |            |         |   |  |   |   |   |  |          |             |   |                   |  |                      |      |  |
| 💻 This PC                                                                                  |         |                                                              |                   |                                          |              |                                 |            |         |   |  |   |   |   |  |          |             |   |                   |  |                      |      |  |

As described in the section above, you will specify the dxlclient.config path when setting the secRMM SendToOpenDxl property.

| SecRMM OpenDxI -                                                                         | ı x                                         |
|------------------------------------------------------------------------------------------|---------------------------------------------|
| Mode: Computer , Computer Config: W9                                                     |                                             |
| Dxl Config File:                                                                         |                                             |
| Format:                                                                                  |                                             |
| ONLINE OFFLINE WRITE SUCCESS WRITE FAILURE ADMINISTRATION                                | •<br>•                                      |
| Apply Clear Send test                                                                    |                                             |
| UK Cancer                                                                                |                                             |
|                                                                                          |                                             |
| SecRMM OpenDxI - C X Search OpenDx                                                       | xlConfic                                    |
| Mode: Computer , Computer Config: W9                                                     |                                             |
| Format: 1. cate 3 K                                                                      | KB                                          |
| ONLINE OpenDxl Config File                                                               | ×                                           |
| □ WRITE SUCC<br>□ WRITE FAILU ← → ~ ↑ □ « Projects → Squadra → secRMM → OpenDxl → OpenDx | xIConfig v 👌 Search OpenDxIConfig 🔎         |
| ADMINISTRA Organize  Vew folder                                                          | E 🕶 🔳 😮                                     |
| Ap secRMM 🖈 ^ Name ^                                                                     | Date modified Type Size                     |
| 🕂 Downloads 🛷 🔄 ca-broker.crt                                                            | 12/9/2023 3:53 PM Security Certificate 3 KB |
| 🔮 Documents 💉 🙀 client.crt                                                               | 12/9/2023 3:53 PM Security Certificate 2 KB |
| OneDrive - Personal                                                                      | 12/9/2023 3:53 PM KEY File 2 KB             |
| dxlclient.config 2.                                                                      | 12/10/2023 11:43 AM CONFIG File 1 KB        |
| This PC 🗸                                                                                |                                             |
| 9 1 File name: dylclient.confin                                                          | 3. ~                                        |
|                                                                                          | Open Cancel                                 |

You might consider storing these 4 files on a network share and then specifying the network share when pointing secRMM to the dxlclient.config file. This has the advantage of having the files in one spot and not replicated. However, the disadvantage is that the network share would need to be online when the endpoint computers needed to read the files.

### Data format and which secRMM events

Specify the data format and the secRMM removable storage security events and then click the OK button to save the secRMM SendToOpenDxl property as shown in the screenshot below.

| SecRMM                                  | OpenDxI                              |                |       |         | _        |          | × |
|-----------------------------------------|--------------------------------------|----------------|-------|---------|----------|----------|---|
| Mode: Comp                              | uter , Compu                         | ter Config: WS | Ð     |         |          |          |   |
| Dxl Config F                            | ile: D:\Proje                        | ects\Squadra\  | secRM | M\OpenD | d\OpenD> | dCo      |   |
| Format:                                 | html                                 |                | ~     | 1.      |          |          |   |
| V RITES<br>V RITES<br>ADMINIS<br>LCENSI | SUCCESS<br>FAILURE<br>STRATION<br>NG | 2.             |       |         |          | ^        |   |
|                                         | IAL                                  |                |       |         |          | <b>~</b> |   |
|                                         | Apply                                | Clear<br>OK    | Cano  | Send te | st       |          |   |
|                                         |                                      |                |       |         |          |          |   |

secRMM OpenDxl Administrator Guide

| 🜆 Computer Management         |                              |                                                                   | - 🗆 X                 |
|-------------------------------|------------------------------|-------------------------------------------------------------------|-----------------------|
| File Action View Help         |                              |                                                                   |                       |
|                               |                              |                                                                   |                       |
| 🛃 Computer Management (Local) | Computer Configuration       |                                                                   | Actions               |
| 🗸 🎁 System Tools              | Name                         | Value                                                             | secRMM 🔺              |
| > 🕒 Task Scheduler            | AllowBitLockerOnly           |                                                                   |                       |
| > 🛃 Event Viewer              | AllowedDirectories           |                                                                   | 85 SafeCopy Approver  |
| > 🧉 secRMM                    | AllowedFileExtensions        |                                                                   | A Device Tracker      |
| > 👸 Shared Folders            | AllowedInternalIds           |                                                                   | = cecRMM License      |
| > 🜆 Local Users and Groups    | AllowedPrograms              |                                                                   | secrivity License     |
| > 🔕 Performance               | AllowedSerialNumbers         |                                                                   | secRMM Configurations |
| 🚦 Device Manager              | AllowedUsers                 |                                                                   | View 🕨                |
| ✓ Image Storage               | BlockCDROMAndDVDWrites       |                                                                   |                       |
| Disk Management               | BlockOfficeMacrosOnDevice    |                                                                   | Help                  |
| Services and Applications     | Block ProgramsOn Device      |                                                                   | SandToOpenDyl A       |
| 1 100                         | EnableRMS                    |                                                                   | Send to OpenDX1 _     |
|                               | FailWritelfSourceFileUnknown |                                                                   | Edit                  |
|                               | HashAlgorithm                |                                                                   | Refresh               |
|                               | InstallDateTime              | 01/15/2024 13:25:39                                               |                       |
|                               | LogSecurityEventsAsFailures  |                                                                   | [ Help                |
|                               | LogWriteDetails              |                                                                   |                       |
|                               | MonitorCDROMAndDVD           | on                                                                |                       |
|                               | MonitorFloppyDrive           |                                                                   |                       |
|                               | PreApproveSafeCopy           |                                                                   |                       |
|                               | RequireAzureVC               |                                                                   |                       |
|                               | RequireFingerPrint           |                                                                   |                       |
|                               | RequireMDMEnrollment         |                                                                   |                       |
|                               | RequireSmartCard             |                                                                   |                       |
|                               | RequireSmartPhoneLogin       |                                                                   |                       |
|                               | ScanDevice                   |                                                                   |                       |
|                               | SCCMConnection               |                                                                   |                       |
|                               | SendEmail                    |                                                                   |                       |
|                               | SendToAzureLog               |                                                                   |                       |
|                               | SendToOpenDxl                | D:\Projects\Squadra\secRMM\OpenDxl\OpenDxlConfig\dxlclient.config |                       |
|                               | SendToTeams                  |                                                                   |                       |
|                               | SNMP                         |                                                                   |                       |
|                               | Syslog                       |                                                                   |                       |
|                               | Version                      | 9.11.26.0                                                         |                       |
|                               |                              |                                                                   |                       |
|                               |                              |                                                                   |                       |
|                               |                              |                                                                   |                       |

## Configure the OpenDxl fabric/servers to receive secRMM events

Generating the OpenDxl subscription to receive the secRMM removable storage security events is a function that is dependent on the OpenDxl fabric/server software so the screenshots in this section will likely not be the steps you will perform in your environment. If you are not the system administrator for your OpenDxl fabric/server, you will need to work with the system administrator for the OpenDxl fabric/server in your environment. If you need help, please email <a href="mailto:support@squadratechnologies.com">support@squadratechnologies.com</a> and we would be happy to provide our free technical assistance over a screensharing session or a phone call if you cannot share your screen.

Click the "Add" button under the Subscriptions label as shown in the screenshot below.

| OpenDXL Bro                                                                                                    | oker Console × +                  |                                              |                     | ~ - 0 X            |
|----------------------------------------------------------------------------------------------------|-----------------------------------|----------------------------------------------|---------------------|--------------------|
| d D C                                                                                                    | Not secure   https://             | /localhost:8443                              | 2 🛛 🗘 🗖 🖬           | 🖢 💿 VPN 🛛 Update 🚍 |
|                                                                                                    | Fabric Monitor                    |                                              |                     |                    |
| A C                                                                                                    | Services *                        | Send Message                                 |                     |                    |
| ÷                                                                                                    |                                   | Type : Event  Topic :                        |                     |                    |
| Ē₽                                                                                                    | No services found on fabric.      | Payload :                                    |                     |                    |
|                                                                                                    |                                   | Send Message                                 |                     |                    |
|                                                                                                    | Subscriptions click once          |                                              |                     |                    |
|                                                                                                    | 🔾 Add                             | Received Messages                            |                     |                    |
| OpenDXL<br>Broker<br>Console                                                                                                    |                                   | Filter by Type: 🛏 Events ⊃ Responses  Errors |                     |                    |
| Version: 0.3.3                                                                                                    |                                   | Type Topic Pa                                | ayload              | Date               |
| Image: Content of the second second s | No subscriptions have been added. | No messages h                                | nave been received. |                    |

In the entry field, type:

#### /secRMM

Don't forget the forward slash (/) as the first character.

Make sure that sec is lower case.

Make sure that RMM is upper case.

Now click off the entry field so the user interface accepts the text (/secRMM).

The OpenDxl fabric/server is now listening for the secRMM removable storage security events

| OpenDXL Bro                  | ker Console X  | +                  |      |                   |             |           |           |               |           | Ý |       |                 |
|------------------------------|----------------|--------------------|------|-------------------|-------------|-----------|-----------|---------------|-----------|---|-------|-----------------|
| ⊲ ⊳ e                        |                |                    |      | /localhost:844    | 13          |           |           | 2             | ۵ 🕲       | 7 | O VPN | Update $\equiv$ |
|                              | Fabric Monitor |                    |      |                   |             |           |           |               |           |   |       |                 |
| ₽d                           | Services       |                    | •    | Send M            | essage      |           |           |               |           |   |       |                 |
| ÷                            |                |                    |      | Type :<br>Topic : | Event       |           | •         |               | ]         |   |       |                 |
| Ē₽                           | No servic      | ces found on fabri | c.   | Payload :         |             |           |           |               |           |   |       |                 |
|                              |                |                    | **** | Send              | Message     |           |           |               |           |   |       |                 |
|                              | Subscriptions  |                    |      | A Receive         | ed Messages |           |           |               |           |   |       |                 |
| OpenDXL<br>Broker<br>Console | Add<br>/secRMM |                    | •    | Filter by Typ     | e: 🔶 Events | Responses | Errors    |               |           |   |       |                 |
| Version: 0.3.3               |                |                    |      | Туре              | Торіс       |           |           | Payload       |           |   |       | Date            |
| (?)<br>Logout                |                |                    |      |                   |             |           | No messag | ges have been | received. |   |       |                 |

## Send a test security event from secRMM to the OpenDxl fabric/servers

Once you have completed the above configuration steps, you can test the secRMM connection to the OpenDxl fabric/servers using the Windows Computer Management tool.

| 🜆 Computer Management                                                                                                    |                                                                                                    |                                                                                                    | - 🗆 X                                                                                                    |
|----------------------------------------------------------------------------------------------------|----------------------------------------------------------------------------------------------------|----------------------------------------------------------------------------------------------------|----------------------------------------------------------------------------------------------------|
| File Action View Help                                                                                                    |                                                                                                    |                                                                                                    |                                                                                                    |
| 🔶 🄿 🙍 📰                                                                                                    |                                                                                                    |                                                                                                    |                                                                                                    |
| Local)                                                                                                    | Computer Configuration                                                                                                    |                                                                                                    | Actions                                                                                                    |
| <ul> <li>Computer Management (Local)</li> <li>System Tools</li> <li>Task Scheduler</li> <li>Task Scheduler</li> <li>SecRMM</li> <li>SecRMM</li> <li>Solar Schard Folders</li> <li>Local Users and Groups</li> <li>Cource Manager</li> <li>Storage</li> <li>Disk Management</li> <li>Services and Applications</li> </ul> | Computer Configuration         Name         AllowedDirectories         AllowedFileExtensions         AllowedFileExtensions         AllowedFileExtensions         AllowedFileExtensions         AllowedFileExtensions         AllowedFileExtensions         AllowedFileExtensions         AllowedFileExtensions         AllowedFileExtensions         AllowedFileExtensions         AllowedSeralNumbers         AllowedSeralNumbers         BlockCDROMAndDVDWrites         BlockCRPogramsOnDevice         BlockCPROMAndDVD         HashAlgorithm         InstallDateTime         LogSecutyEventsAsFailure         LogWriteDetails         MontorCDROMAndDVD         MontorCDROMANdDVD         MontorCDROMANDDVD         PreApproveSafeCopy         RequireMDMErrollment         RequireMDMErrollment         RequireMDMErrollment         RequireMDMErrollment         SendToAzureLog         SendToAzureLog         SendToAzureLog         SendToTeams         SNMP         Syslog         Version | Value         RMM OpenDxl         Computer . Computer Corfig: W9         onfig File:         assecRMM:OpenDxlOpenDxlConfig'ddxClient.config         multime         FFLINE         RITE FAILURE         MINISTRATION         OK         Cancel         D:\Projects\Squadra\sec RMM\OpenDxl\OpenDxl\OpenDxl\OpenDxlConfig\ddxClient.config         9.11.26.0 | Actions secRMM SecRMM Device Tracker SecRMM License SecRMM Configurations View Help SendToOpenDxl Edit Refresh Help Help |
|                                                                                                    |                                                                                                    |                                                                                                    |                                                                                                    |

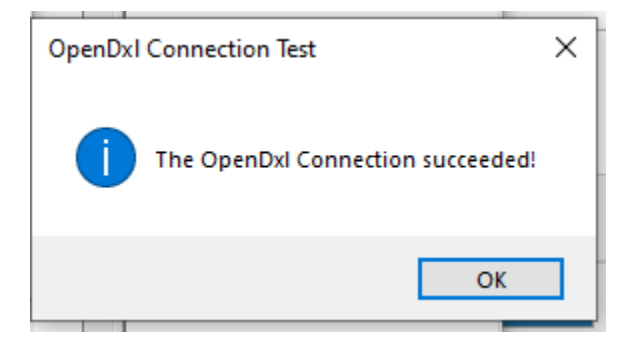

| OpenDXL Bro       | ker Console × +                                                                                                    |                                               | V                                                                  | - 0 X                 |  |  |  |
|-------------------|----------------------------------------------------------------------------------------------------|-----------------------------------------------|--------------------------------------------------------------------|-----------------------|--|--|--|
| ⊲ ⊳ e             | A Not secure http://www.accord.com/accord/accord/acco | <del>ss</del> ://localhost:8443               | 2 V 🖉 🛆 🛛 🖬                                                        | ● VPN Update ☰        |  |  |  |
| Fabric Monitor    |                                                                                                    |                                               |                                                                    |                       |  |  |  |
|                   | Services *                                                                                                    | ❀ Send Message                                |                                                                    |                       |  |  |  |
|                   | No services found on fabric.                                                                                                    | Type : Event  Topic : Payload :               |                                                                    |                       |  |  |  |
|                   |                                                                                                    | Send Message                                  |                                                                    |                       |  |  |  |
|                   | Subscriptions                                                                                                    | Received Messages                             |                                                                    |                       |  |  |  |
| OpenDXL           | Add                                                                                                    |                                               |                                                                    |                       |  |  |  |
| Broker<br>Console | /secRMM                                                                                                    | Filter by Type: 🛏 Events ⊃ Responses 🔮 Errors |                                                                    |                       |  |  |  |
| Version: 0.3.3    | Туре Торіс                                                                                                    | Pavload                                       | Date                                                               |                       |  |  |  |
| 0                 |                                                                                                    | 👄 Event /secRMM                               | <th colspan="2" bgcolor="Yello</th> <th>Jan 15, 2024 15:22:47</th> | Jan 15, 2024 15:22:47 |  |  |  |
|                   |                                                                                                    | 👄 Event /secRMM                               | secRMM test message: User Tony on computer W9:                     | Jan 15, 2024 15:22:47 |  |  |  |
| Logout            |                                                                                                    |                                               |                                                                    |                       |  |  |  |

If you double click the event, it will open a new window with the event details as shown in the screenshot below. When you run the secRMM test function, you will receive 2 events, the first one is saving the secRMM SendToOpenDxl property. secRMM generates security events for any secRMM policy changes...not only does it monitor your end-users, it also monitors the administrators too!

| Message De     | tails                                                                                                    | < |
|----------------|----------------------------------------------------------------------------------------------------|---|
| ID:            | {9adafb08-2071-4ad7-ae52-925e598a2f95}                                                                                                    | ٦ |
| Topic:         | /secRMM                                                                                                    | 1 |
| Type:          | Event                                                                                                    |   |
| Payload:       | cp><br>secRMM test message: User Tony on computer W9: DxlClientConfigFile = D:\Projects\Squadra\secRMM\OpenDxl\OpenDxlConfig\dxlclient.config, DxlDataFormat = htm | 1 |
| Source Broker: | 4a61959a-f742-4681-bb1e-2b218917cd45                                                                                                    |   |
| Source Client: | 99bc360cf0cd5e901fd217fd809d320dac47c12a                                                                                                    |   |
| Other Fields:  | {<br>"dxl.certs": "faf6510a01c0871e93031e8f478933303879e803;99bc360cf0cd5e901fd217fd809d320dac47c12a"<br>}                                                         |   |
| Date:          | 1/15/2024, 3:22:47 PM                                                                                                    | 1 |
| <              |                                                                                                    | > |
|                |                                                                                                    |   |

## **Contacting Squadra Technologies Support**

Squadra Technologies Support is available to customers who have purchased a commercial version of secRMM and have a valid maintenance contract or who are in a trial mode of the product. When you contact Support please include the following information:

- 1. The version of secRMM you have installed.
- 2. The Windows versions you have installed: XP, 2003 Server, 2008 Server R2, Vista, Windows 7, etc.
- 3. Whether the Windows Operating System is 32bit or 64bit.

4. The specific issue you are contacting support for.

## About Squadra Technologies, LLC.

Squadra Technologies delivers innovative products that help organizations get more data protection within the computer infrastructure. Through a deep expertise in IT operations and a continued focus on what works best, Squadra Technologies is helping customers worldwide.

Contacting Squadra Technologies, LLC.

| Phone    | 562.221.3079                        |
|----------|-------------------------------------|
| Email    | info@squadratechnologies.com        |
| Mail     | Squadra Technologies, LLC.          |
|          | World Headquarters                  |
|          | 4201 State Route W                  |
|          | Cleveland, Missouri 64734           |
|          | USA                                 |
| Web site | http://www.squadratechnologies.com/ |